## Fire Permit - Public Portal Instructions

This document provides instructions for:

- Applicants applying through the online public portal
- General Public Portal Information

## STEP ONE: To Set Up Your Account – One-Time Only

- 1. Go to the County of St. Paul Website Click on Residents and then Fire Permits.
- 2. Register for a Public Portal Account through the County of St. Paul's public link: https://home.munisight.com/createaccount/organization/35

|             | Planner       |
|-------------|---------------|
| First Name* | Last Name*    |
| Email*      |               |
| c           | reate Account |

- 3. An email will be sent to your inbox. The email will specify the next steps to set up a password. The applicant will have access to Planner once password is set.
  - Check junk or spam email folder if no email was received

## STEP TWO: To apply for a Fire Permit – through your account

1. Go onto the Planner home page and log in using the credentials you created in Step One: <u>https://home.munisight.com/</u>

| Login           | le d'ale le de la constant |  |
|-----------------|----------------------------|--|
| Enter your cree | dentials below for access. |  |
| Email           |                            |  |
| Password        |                            |  |
|                 | Login                      |  |
|                 | Forgot password?           |  |

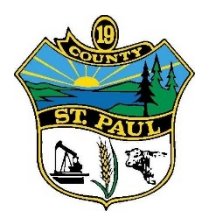

 Click <u>"New Submissions</u>" and various types of permits will appear. Select the required <u>FIRE PERMIT</u> to begin the application process.

|                | Planner ≓      |                                                                                                    |                                                                                                    | ③ Support Chat - OFFLINE                                                                                          |
|----------------|----------------|----------------------------------------------------------------------------------------------------|----------------------------------------------------------------------------------------------------|----------------------------------------------------------------------------------------------------|
| ÷              | My Submissions | Submissions                                                                                                    |                                                                                                    |                                                                                                    |
| New Submission |                | Applications, Permits, and Other Submissions for County of St Paul<br>Below are a list of applications, permits and other submissions that you can submit to County of St Paul. Once you find what you want to submit click the<br>"Start" button to begin the process. |                                                                                                    |                                                                                                    |
|                |                | Development Permit<br>The Development Permit is reviewed against<br>the rules of a Land Use Bylaw (z Show more<br>Start >                                                                                                    | Fire Permit<br>Fire/Burn Permits are REQUIRED on a YEAR<br>ROUND BASIS for all types of Op Show more<br>Start > | Rezoning<br>Re-designating your land to a specific "land<br>use district" under our Land Use Show more<br>Start > |

- 3. Adding Owner Property Information Tab
  - a. Search for property information in the smart search bar by searching:
    - i. Rural Address (Currently a required field) the green sign at your driveway
    - ii. Roll Number (Currently a required field) you can find this on your Tax Notice

|                        | × •                     |
|------------------------|-------------------------|
| Roll Number *          | Zone                    |
| Long Legal Description | Short Legal Description |
| ong Legal Description  | Short Legal Description |

- 4. Property Owner Contact
  - a. If the Property Owner Contact is the same as Applicant Contact User can check "Also Applicant Contact". This will duplicate the information in the next tab "Applicant Contact"

| ľ |                        | O |        | î    |
|---|------------------------|---|--------|------|
|   | Also Applicant Contact |   |        | ç    |
| ļ | Remove                 | 0 | Cancel | Save |

- 5. Applicant Contact as designated by the Property Owner to acquire a Fire Permit and assume all responsibility to ensure it is monitored, controlled, and extinguished.
  - a. This section is for the applicant's contact information
  - b. Users can manually enter contact information that is applicable
  - c. Any documents or emails will be sent to the email address recorded in this section

## 6. Application Step

- a. Enter burn detail Information
- b. The mandatory fields are listed with an \* asterisk \*
- c. If you have multiple burn sites check off *"Add Another Burn Site"*. There can be up to 4 burn sites added in the application

| I am the owner of this property* | Best Contact Phone Number* |
|----------------------------------|----------------------------|
| Required                         |                            |
| Email Address*                   | Add Another Burn Site      |

- 7. Conditional Approval
  - a. Ensure you acknowledge and understand the conditions identified
  - b. The disclaimers must be checked off to complete the application

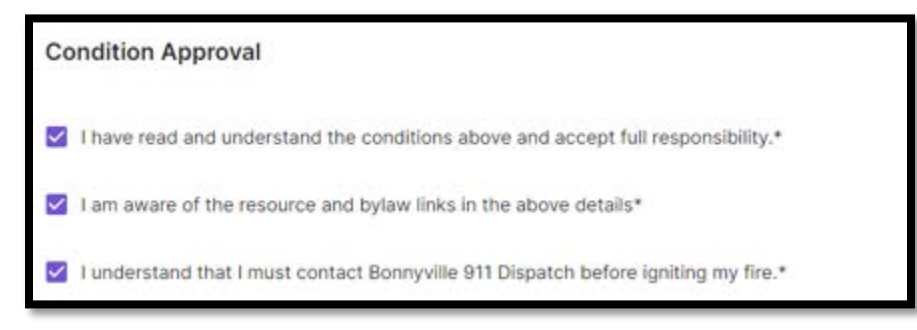

- 8. Click Save
  - a. All required fields needs to be filled then click Complete
  - b. The application status will be changed to "Pending" for Fire Guardian review
- 9. The Fire Guardian will be notified of a new submission to be approved. At this point your application *may* take up to 24 hours for approval.
- 10. Applicants can log onto their Public Portal account to view
  - a. Application status; which will be set by the Fire Guardian
  - b. Recorded applications Click MY SUBMISSIONS
  - c. Comments for each step (Applicants and Fire Guardians can post, edit, and delete comments)
    i. Fire Guardian and Applicants will be notified of the comments
- 11. Approved Permits:
  - a. Fire Guardian will contact the Applicant on the decision of the application via email
  - b. An approved Fire Permit will be <u>emailed to you</u> for final execution, in which you must call the number on the top of the permit to notify Fire Dispatch of your Permit to Burn.